## Passo a Passo – desligar o microfone

Aceda ao menu **Som** no canto inferior direito e clique com o lado direito do rato em cima do logo do altifalante.

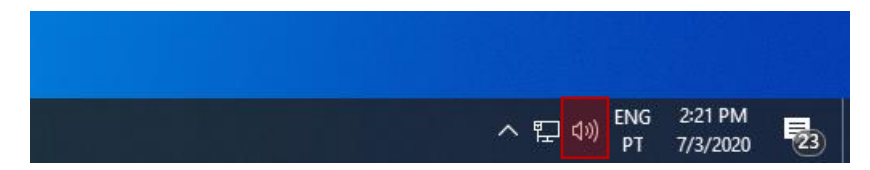

## Acede à opção Sons/Sounds.

| Abrir as De | finições de som    |   |
|-------------|--------------------|---|
| Abrir o Mis | turador de Volume  |   |
| Som espaci  | ial (Desativado)   |   |
| Sons        | k                  |   |
| Resolução   | de problemas de so | m |

Neste momento vai aparecer uma caixa de com as opções de Som, deve aceder à opção **Gravação/Recording**.

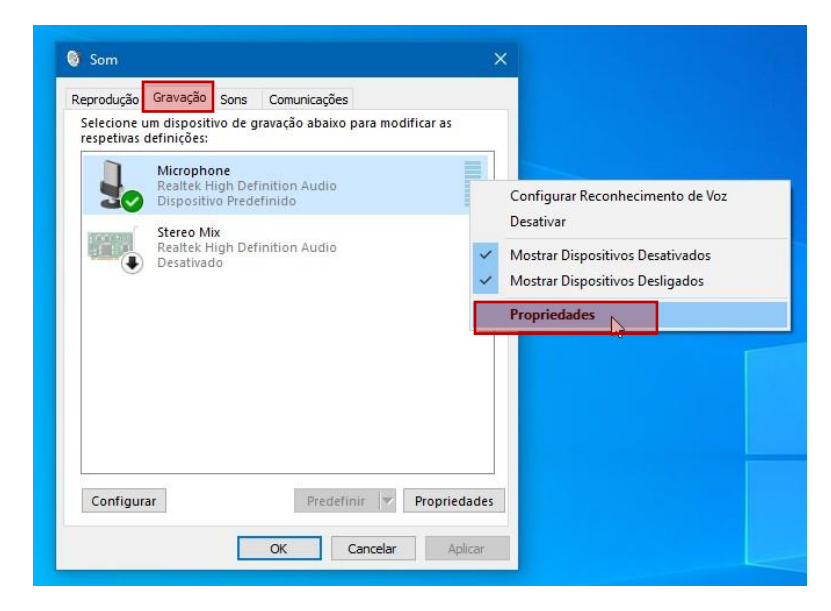

Clique no microfone ativo com o lado direito do rato e clique em Propriedades/Properties.

Na caixa com as propriedades do microfone, deve aceder à opção **Níveis/Levels** e mover o volume de entrada do microfone para zero, desligando assim o microfone.

Depois não se esqueça de fazer OK.

| Sel    | odução Gravação Sons Comunicações<br>ecione um dispositivo de gravação abaixo para modificar as |
|--------|-------------------------------------------------------------------------------------------------|
| re     | 🗼 Propriedades de Microphone                                                                    |
|        | Gerais Escuta Níveis Optimizações Avançadas                                                     |
| ACREA. | Microphone 0                                                                                    |
|        | Microphone Boost +20.0 dB                                                                       |
|        |                                                                                                 |
| 0      |                                                                                                 |
| _      |                                                                                                 |
|        |                                                                                                 |
|        |                                                                                                 |